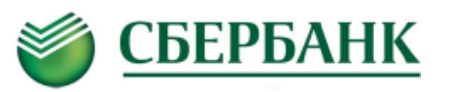

В Сбербанк онлайн или Мобильном приложении Сбербанк Онлайн и на Устройствах самообслуживания ПАО Сбербанк:

В <u>Личном кабинете Сбербанк Онлайн</u> (перейдя по ссылке <u>https://online.sberbank.ru/CSAFront/index.do</u>) или в <u>Мобильном приложении Сбербанк Онлайн, а также в Устройствах самообслуживания ПАО Сбербанк</u>:

- 1. в строке поиска введите ИНН 7451035369 или «юургии»,
- 2. <u>выберите вид платежа:</u> «Оплата услуг» или «Образовательные услуги» (оплата по лицевому счету).

Для «Оплаты услуг» введите Фамилию Имя Отчество плательщика, ФИО обучающегося, *из выпадающего* <u>списка выберите назначение платежа (</u>ОБРАЗОВАТЕЛЬНЫЕ УСЛУГИ (если нет лицевого счета), ПРОЧИЕ ОБРАЗОВАТЕЛЬНЫЕ УСЛУГИ, ПОДГОТОВИТЕЛЬНЫЕ КУРСЫ, ЗА ОБЩЕЖИТИЕ и др.), введите номер документ: удостоверяющего личность, введите сумму платежа, проверьте введенные данные платежа, нажмите «ПОДТВЕРДИТЬ»;

Для оплаты «Образовательных услуг» введите лицевой счет из квитанции или отсканируйте QR код с квитанции, на следующем этапе отобразится текущая задолженность и ФИО студента, затем введите Фамилию Имя Отчество плательщика, номер документа, удостоверяющего личность, проверьте введенные данные платежа, нажмите «ПОДТВЕРДИТЬ».

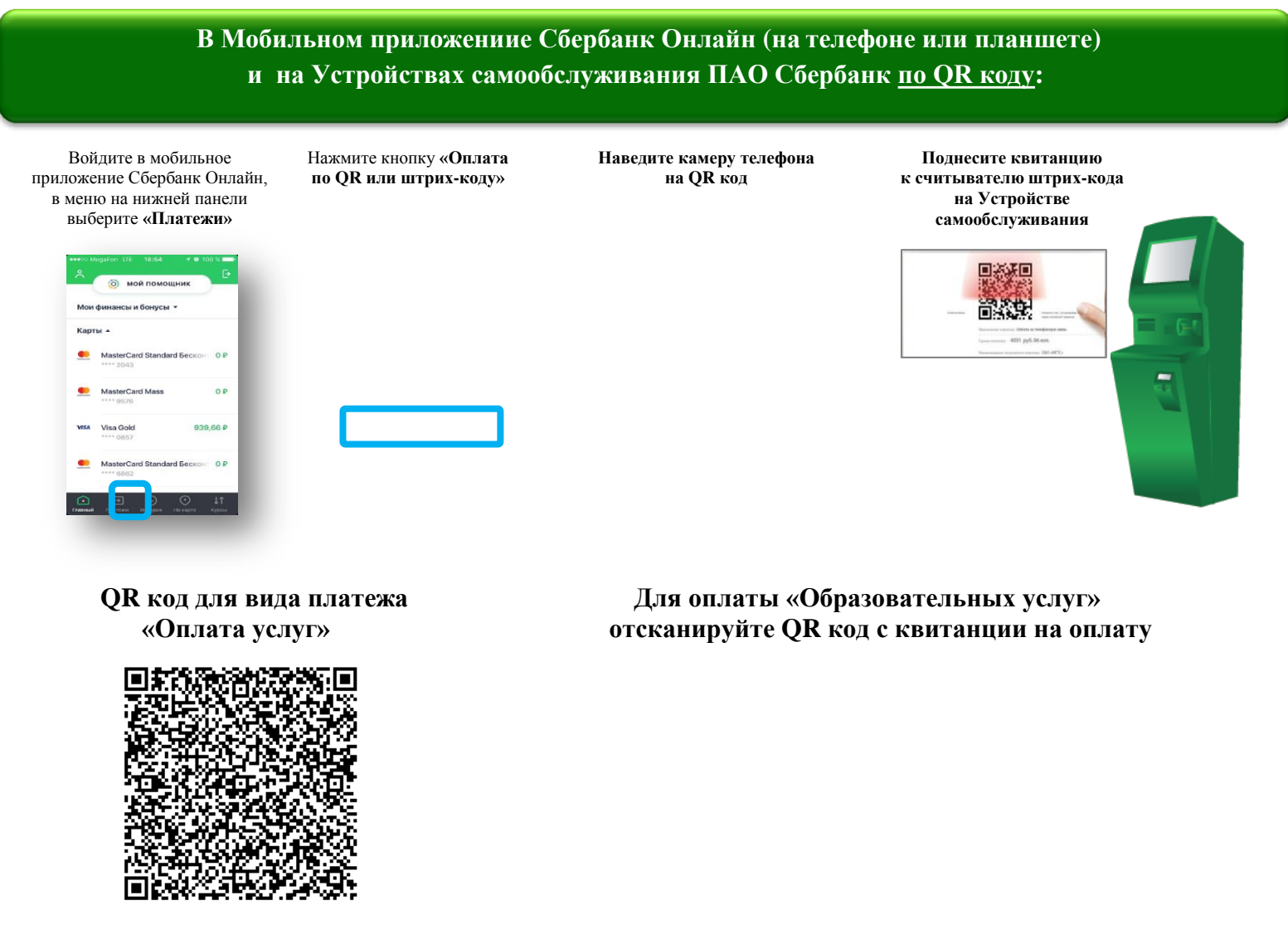

Минимальный размер комиссии взимается при оплате в удаленных каналах Сбербанка: через Сбербанк Онлайн, Мобильное приложение Сбербанк Онлайн, Автоплатеж и составляет – 1% от суммы, максимум 500 руб.